## <u>הוראות כניסה ותפעול לשיעור הדף היומי המקוון של פורטל הדף היומי</u>

# <u>- לכניסה באמצעות מחשב</u>

לאחר לחיצה על הקישור <u>בפורטל הדף היומי</u> (לאחר השעה 20:30) – תגיע לעמוד הבא ובו תתבקש להכניס שם וכתובת מייל.

זהו השם שיופיע ברשימת המשתתפים ובו המשתתפים יוכלו לזהות אותך.

ניתן לכתוב שם/כינוי בעברית/באנגלית – רצוי לכתוב שם קבוע כל יום.

כתובת המייל לא חוצג למשתתפים.

לאחר מכן יש ללחוץ על כפתור זה.

| e ולל הדף היומ<br>e וליל הדף היומ<br>e וליג time to join.<br>Don't have an account?<br>Guest Your Display Name:<br>Email Address:<br>Join As Guest<br>Have an account? | bex                                                                                                    | English 🗸   Help   Have a WebEx account?                                                        |
|----------------------------------------------------------------------------------------------------|----------------------------------------------------------------------------------------------------|-------------------------------------------------------------------------------------------------|
| Have an account?<br>Sign in and join for a personalized meetin                                                                                                    | <b>פורטל הדף היומ</b><br>/hen: <b>Today, 2:30 pm (1 hr)</b><br>Tel Aviv (Israel Daylight Time, GMT+03:00)<br>/here: WebEx Online<br>est: פורטל הדף היומי | It's time to join. Don't have an account? Guest Your Display Name: Email Address: Join As Guest |
| tore information experience.                                                                                                    | ore information                                                                                                    | Have an account?<br>Sign in and join for a personalized meeting<br>experience.                  |

שים לב:

אם ברצונך לפתוח כרטיס אישי קבוע (כדי להקל במהירות על הכניסות הבאות) – אנא <mark>לחץ כאו</mark> ופעל לפי ההוראות.

### אם זו הפעם הראשונה שאתה נכנס למערכת:

תידרש לאשר התקנת תוסף באופן פשוט מאוד.

הסבר מפורט בעמוד האחרון להלן – עמ' 5

#### <u>בכל ערב, לאחר שנכנסת לשיעור</u>

יופיע לפניך אחד משני המסכים הבאים – ויש לפעול בהתאם להוראות שלהלן:

<u>אפשרות א:</u>

<u>אפשרות ב:</u>

| 🔾 Cisco WebEx Meetings - רף היומי       | פורטל הז                            |                      |                  |                                              |                                                   | _ 0 ×     |
|-----------------------------------------|-------------------------------------|----------------------|------------------|----------------------------------------------|---------------------------------------------------|-----------|
| <u>Ele Edit Share View Audio Partic</u> | cipant <u>M</u> eeting <u>H</u> elp |                      |                  |                                              |                                                   |           |
| Quick Start Meeting Info                | Whiteboard *                        |                      | + New Whiteboard |                                              | Participants Ch                                   | Ì ▼<br>at |
|                                         | 4 01                                | · • (+)              | ×₃  ⇔  ⊖         | <ul> <li>Participants</li> </ul>             |                                                   | ¢ ×       |
| $\rightarrow$ :                         |                                     |                      | <u>^</u>         | Speaking:                                    |                                                   |           |
| Δa                                      |                                     |                      |                  | Guest פלוני (me)                             |                                                   |           |
|                                         |                                     |                      |                  | ` <del>הד</del> ף היומי <mark>מימיש ⊘</mark> | פורטל (Host)<br>It looks like you baye a camera f |           |
| / >                                     |                                     | Audio Connection     | ×                |                                              | want to turn it on?                               | ,0,00     |
| □·                                      |                                     | Addio Connection     | <u> </u>         |                                              | Start My Video                                    | Now       |
| 1.                                      |                                     | I Will Call In       |                  |                                              | Start ny video in all meetings                    |           |
|                                         |                                     |                      |                  |                                              | Don't show this again                             |           |
| -                                       |                                     |                      |                  | Audio                                        |                                                   |           |
| <b>@</b> )                              |                                     | Call Using Computer  |                  | ▼ Chat                                       |                                                   | ×         |
|                                         |                                     | Test computer solito |                  |                                              |                                                   |           |
|                                         |                                     |                      |                  |                                              |                                                   |           |
|                                         |                                     |                      | $\setminus$ /    |                                              |                                                   |           |
|                                         |                                     |                      |                  |                                              |                                                   |           |
|                                         |                                     |                      |                  |                                              |                                                   |           |
|                                         |                                     |                      |                  | Selecte participant in the                   | a Send to minu first type chat                    | Send      |
| <                                       |                                     |                      |                  | message, and send                            |                                                   |           |
|                                         |                                     |                      |                  |                                              |                                                   |           |

יש ללחוץ על הכפתור הזה [התחתון] שיחבר אותך לשיעור – **חשוב מאוד**, ולהגביר הווליום במחשב. תוכל להפעיל את המצלמה על ידי לחעצה על הכפתור הירוק start my video מצד ימין (ניתן כמובן גם לסרב לכך ע"י לחיצה כאן, ואף לסמן כאן שאופציה זו לא תופיע יותר בעתיד).

| סובנול בדם בוומו            |              |                  |                                  | Participants Chat                                                                                                    |       |
|-----------------------------|--------------|------------------|----------------------------------|----------------------------------------------------------------------------------------------------|-------|
| סובנול בדם בוומו            |              |                  | <ul> <li>Participants</li> </ul> |                                                                                                    | ¢ ×   |
| פורטל הדף היונלי            |              |                  | Speaking:                        |                                                                                                    |       |
| פורוול הדם היותי            |              |                  | Guest שלוני (me)                 |                                                                                                    |       |
| Meeting number: 239 056 230 |              |                  | Audio                            | ooks like you have a camera. Do<br>ant to turn it on?<br>Start My Video Not NY<br>Truy video in all meetings<br>Don't show this again | you × |
| $\mathbf{\Omega}$           |              | <b>2</b> +       | • Chat                           |                                                                                                    | ^     |
| Call Using Computer         | Share Screen | Invite & Remind  |                                  |                                                                                                    |       |
|                             | 000          | Copy Meeting URL |                                  |                                                                                                    |       |
|                             |              |                  |                                  |                                                                                                    |       |
|                             |              |                  | Send to: פורטל הדף היואי (Ho     | /st & Presenter)                                                                                                    |       |

יש ללחוץ על הכפתור הזה שיחבר אותך לשיעור – **חשוב מאוד**, ולהגביר הווליום במחשב, ולהמתין להתחין להתחלת השיעור.

תוכל להפעיל את המצלמה על ידי לחיצה על הכפתור הירוק start my video מצד ימין (ניתן כמובן גם לסרב לכך ע"י לחיצה כאן, ואף לסמן כאן שאופציה זו לא תופיע יותר בעתיד).

#### <u>ובמהלך השיעור</u>

את המקורות/מצגות תוכל לראות בלוח מצד שמאל. דבר זה קורה באופן אוטומטי על ידי מגיד השיעור. את תמונת הדובר הפעיל תראה מצד ימין, ולמטה תראה את המשתתפים האחרים (או רק רשימה של המשתתפים האחרים ללא וידאו). [התמונות להלן רק לשם ההדגמה ואינן קשורות לפורטל הדף היומי]

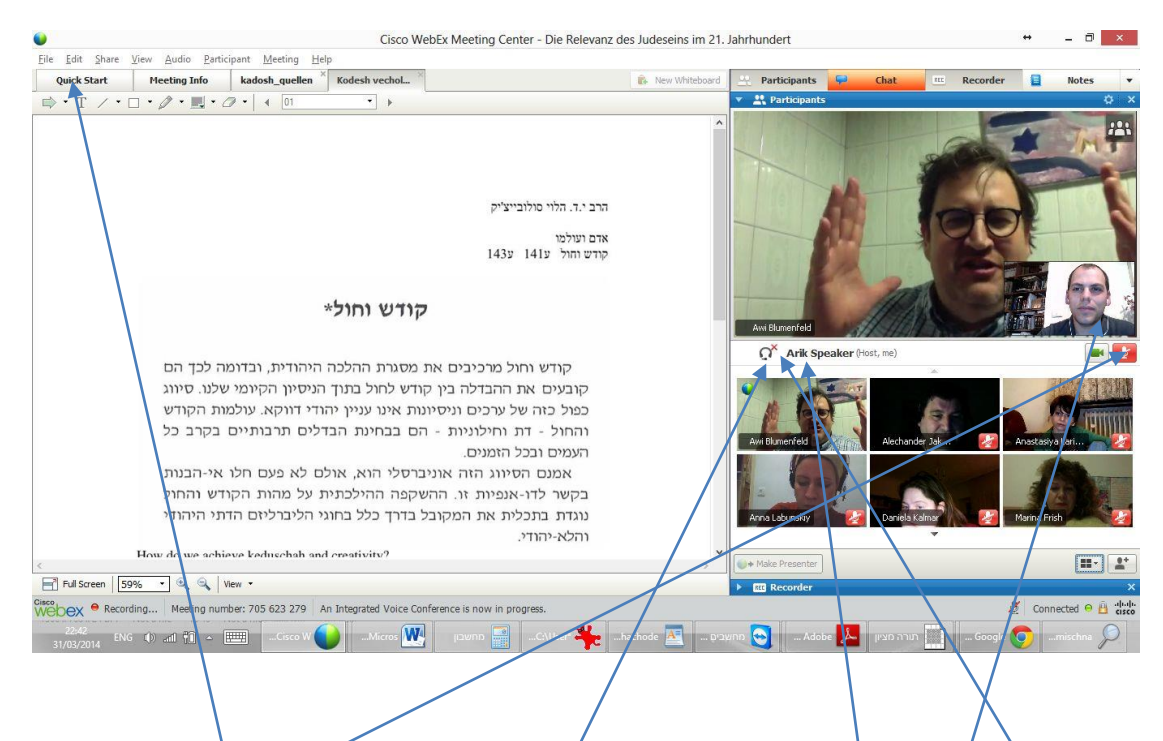

נא לשים ג'ב של ד השם שלך מופיע אייקון של "אוזניות" [אם לא מופיע, יש ללחץ כאן ולהפעיל את המקרופון/רמקול]

ה-X האדום מסמל שכרגע המקרופון שלך סגור. ניתן להפעיל אותו (בעת הצורך) ע"י לחיצה כאן (ואז הצבע האדום ייהפר לאפור, וכן לא יופיע X אדום ליד השם שלך).

לחיצה על האייקון ה<sup>ו</sup>רוק של הוידאו תכבה/תדליק את מצלמת הוידאו שלך (אם רצונך להפעיל אותה).

ניתן לגרור ימינה באמצעות העכבר את כל החלק הימני של המסך (תמונות המשתתפים) וכך להגדיל את השטח של הלוח.

### לחיצה בפינה הימנית העליונה של הלוח/הקובץ – תפתח את הלוח/הקובץ על מסך מלא.

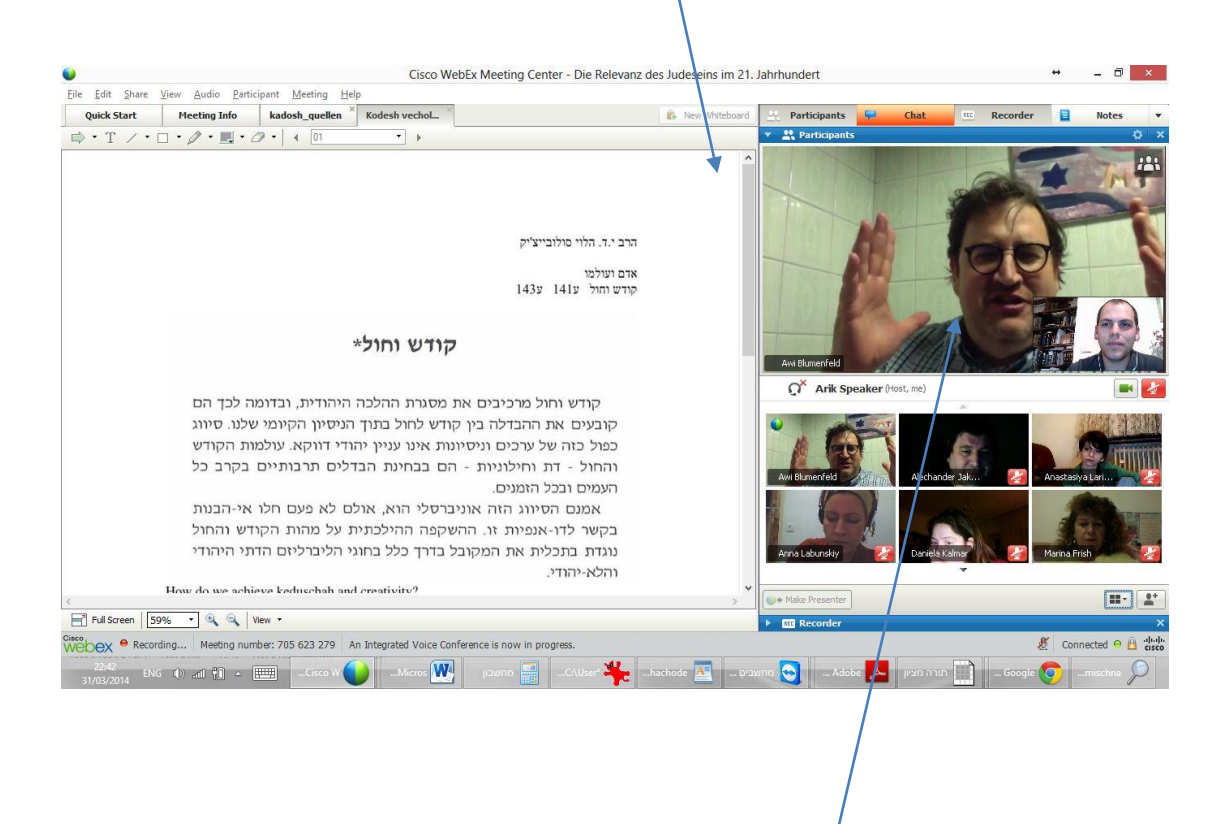

על ידי לחיצה כפולה על התמונה המסך יגדל למסך מלא כך שתוכלו לראות את הדובר הפעיל במרכז המסך ומשתתפים אחרים מתחתיו.

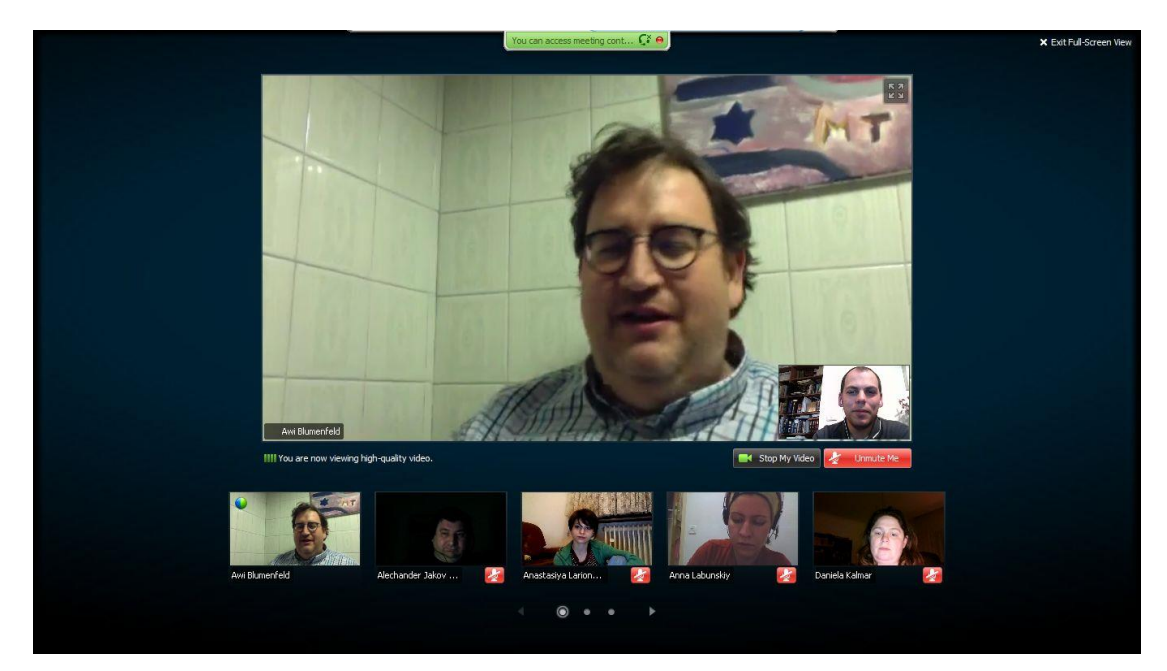

#### אם זו הפעם הראשונה שאתה נכנס למערכת:

/

בעת ההתחברות **בפעם הראשונה בלבד** תידרש להתקין תוסף (add-on). ההתקנה משתנה לפי סוג דפדפן (אקספלורר, כרום, פיירפוקס, ספארי). ההתקנה היא פשוטה, יש לפעול לפי ההוראות המופיעות במרכז המסך. כך זה ייראה עם דפדפן כרום (chrome). שים לב שיש להקליק בתוסף מצד שמאל בתחתית העמוד.

| https://torahmitzion.webc ×             |                                                                                               |                                                                                                    | ± _ ₪ ×                     |
|-----------------------------------------|-----------------------------------------------------------------------------------------------|----------------------------------------------------------------------------------------------------|-----------------------------|
| ← → C A https://torahmitzign.webex.com/ | mc0901lsp11/meetingcenter/newdocshow/newdo                                                    | ocshowframe.do?eptParams=QUhTSwAAAAINGvwfXLC1                                                                                                    | N_DA7xCTqwtOt7XEJ0-Sd 😭 🖬 🔳 |
|                                         | Step 2 of 2: Ir<br>Follow these steps to<br>Cisco_V/HEEx_Ads On exe                           | Open File - Security Warning<br>De you want to run Bits File -<br>Neme: Cacoo, WebEL Add-On eve<br>Progr. Clacoo, WebEL Add-On eve<br>Progr. Clacoo, WebEL Add-On eve<br>Progr. |                             |
|                                         |                                                                                               |                                                                                                    |                             |
|                                         | Open the Cisco_WebEx_Add-On.exe file.                                                         | Select Run.                                                                                                    |                             |
| *                                       | en annan ann an 👘 chuid an thainn agus ann a' Màidh (30.9525), 154 M 🖲 200 MA Ann Anna an San | na na manana ka na padama na manana ka ka na na panana pada 2000 🖤 na 100 na 100 ka 100 ka 100 ka 100 ka na na                                                                                                    |                             |
| Cisco_WebEx_Add-On.exe                  |                                                                                               |                                                                                                    | Show all downloads ×        |
| עבר 10 x10<br>27/01/2015 עבר 11 🕅 🔂 🔶 🎹 | לא שם - צייר                                                                                  | 🛛 🐼 Microsoft Word 💓 Microsoft Word 💓                                                                                                    | https://torahmitzi 👩 📋 🙆    |

במקרה ואתה לא מצליחים להתקין את התוסף, נא להקליק על "run a temporary application" במרכז המסך למטה.

| O https://torahmitzion.web: × | nter/newdocshow/newdocshowfram                                                                                                    | ie.do?eptParams=QUhTSwAAAAINGv                                                                                                    | - ■ × |
|-------------------------------|----------------------------------------------------------------------------------------------------|----------------------------------------------------------------------------------------------------|-------|
| Stil having trouble? Down     | tep 2 of 2: Install <sup>1</sup><br>Follow these steps to install Cisc<br>Follow these steps to install Cisc<br>Coper File<br>Coper File<br>Coper | WebEx<br>o WebEx:<br>• Security Warning<br>art for mit fillor<br>Type: applaation<br>Runne: code WebEx, Add-On exe<br>Pubbler:<br>Select Run.<br>Select Run. |       |
| 0 C WIG 100 1                 |                                                                                                    |                                                                                                    |       |

בכל מקרה של תקלה או שאלה אתה מוזמן לפנות אלינו למייל <u>daf-yomi@daf-yomi.com</u> ולטלפון: 054-4931075